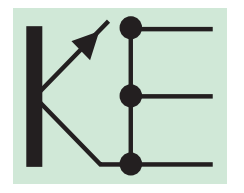

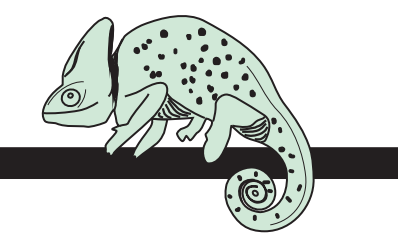

# Цветной денситометр Chameleon advanced

## Руководство по эксплуатации

| Включение                   | start I. Будут показаны последние данные измерений.                                                                                                    |                                                                                                    |  |     |   |            |     |
|-----------------------------|----------------------------------------------------------------------------------------------------|----------------------------------------------------------------------------------------------------|--|-----|---|------------|-----|
| <b>Выключ</b> ение          | Автоматически после 1 мин. бездействия.                                                                                                    |                                                                                                    |  |     |   |            |     |
| Измерение                   | Нажмите start В течении нажатии кнопки, дисплей пока зывает настоящий режим.                                                                                                    |                                                                                                    |  | dEn | 4 |            |     |
| Калибровка<br>белого        | Только на белом и в режиме плотности.<br>Нажмите. cal oк. 2 sek., до момента, когда будут виднь<br>запятые. Замедление служит защитой от ошибки управ<br>ления.                                                                                                    |                                                                                                    |  | •   | A | •          | •   |
| Измерение<br>плотности      | Выбор краски:<br>Высокая дискр<br>пция)<br>Автоматически<br>Вручную:                                                                                                    | нажмите соот.<br>ретизация 0,001 до плотности D = 1,0 (о-<br>и:Последнее измерение отмечено мигаю-<br>щей запятой.<br>Будет измерено только то количество<br>краски выделенного цвета, которое бы-<br>ло выбрано. |  | (59 |   | 154<br>154 | (95 |
| <b>Площадь</b><br>запечатки | <ol> <li>Измерить сплошной тон. Пример: D = 1,59</li> <li>Выбор: dot (см. "Функции"). Сплошной тон<br/>соответствует 100% запечатки.</li> <li>Измерить площадь запечатки<br/>Измерение возможно только, если до этогобыл измерен<br/>как минимум один сплошной тон с минимум D = 0,50. При<br/>занижении D=1,00 следует сигнальный тон.<br/>Измерение площади запечатки происходит по методу<br/>Murray-Davies.</li> </ol> |                                                                                                    |  | (59 |   |            |     |

| Автоматически                                                                                  | мигающей за                                                                                                  | апятой.                                                    | мечено                                            |              |  |
|------------------------------------------------------------------------------------------------|----------------------------------------------------------------------------------------------------|------------------------------------------------------------|---------------------------------------------------|--------------|--|
| Вручную:                                                                                       | чную: Будет измерено только то колич<br>краски выделенного цвета, которо<br>ло выбрано, на пр.: измерено 40% |                                                            | то количество га, которое бы-<br>оено 40% плот-   |              |  |
|                                                                                                | ности тона<br>(следует при                                                                                   | а циан, Ре<br>рост пункта н                                | зультат: 49%<br>la 9%).                           |              |  |
| Выбор: dotGn (<br>"Функции") При                                                               | dotgain). Есть<br>мер: dotgn 40-                                                                             | три возможны<br>-80                                        | ых выбора (см.                                    | datan        |  |
| <ol> <li>Плотности L</li> <li>Плотности L</li> <li>Плотность L</li> <li>параметр. С</li> </ol> | цвета - dotgn 2<br>цвета - dotgn 4<br>цвета 60%. По<br>См. "Изменени                                         | 5-50-75% и<br>0-80% фикси<br>льзователь м<br>е плотности і | рованы.<br>южет изменить<br>цвета"                |              |  |
| После выбора<br>ем. На дисплее<br>ного цвета и вы<br>(Пример: приро                            | следующие ц<br>е появятся из<br>ыбранные рас<br>ост пункта 40-8                                              | аги будут по<br>меримая пло<br>стровые проц<br>80%):       | казаны мигани-<br>отность сплош-<br>центные суммы |              |  |
| <ol> <li>Измерить сг</li> <li>Измерить п</li> </ol>                                            | лошнойцвет<br>ервый растро                                                                                   | напр. D = 1,5<br>овый цвет, н                              | 9.<br>апр. 49%, при-                              |              |  |
| рост пункта<br>3) Если есть,<br>87%, Прирос                                                    | 9%.<br>измерить вто<br>ст пункта 7%.                                                                         | рой растров                                                | ый цвет, напр.                                    | <b>(59</b> – |  |
| <ul> <li>4) Если есть, и</li> <li>5) Новый ряд и</li> <li>4) на спелии</li> </ul>              | америть трет<br>измерений: на                                                                                | ий растровый<br>жать start и н                             | іцвет.<br>повторить 1) до                         | 154          |  |
| ке.                                                                                            | ощеи зоне пе                                                                                                 |                                                            | па другой крас-                                   | (59          |  |
| Если результат                                                                                 | ыизмерений                                                                                                   | неверные, Вь                                               | ы услышите сиг-                                   |              |  |

Выбор цвета: нажмите союг.

) dot6n 40-80

Прирост

пункта

нальный тон (напр. при негативным приросте пункта).

Баланс серого Цветовой баланс цветов с,m,y (не декоративных цветных красок) результатом является баланс серого. При измерении 2 сплошных цветов, результатом будет цветовой баланс. Пример: цветовой баланс циан и жёлтый.

**1** 59 55

# **Восприятие** Выбор: trp (trapping). Следующие шаги показаны миганием

- 1) Измерение первой напечатанной краски D1.
- 2) Измерение второй напечатанной краски D2.
- 3) Измерение друг на друге напечатанной краски D12 и показание восприятия краски по Preucil(%).
- 4) Новый ряд измерений: нажмите start и повторите 1) до 3).

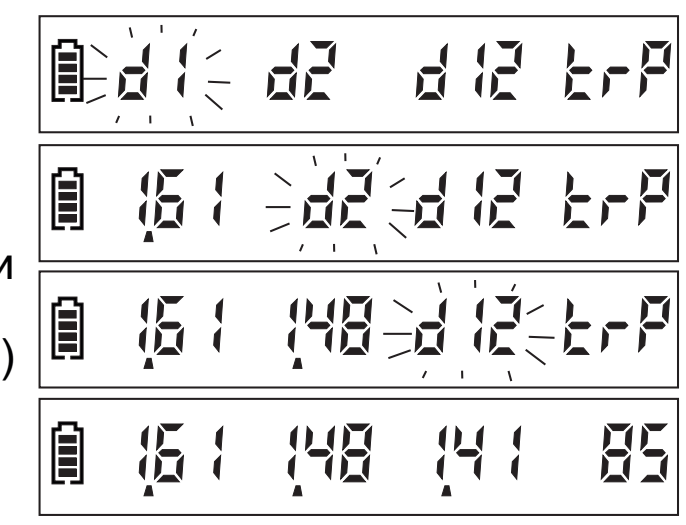

🗎 datān 25-50-75<sup>2)</sup>

dat5n 40-80

1 dat

1)

2)

Функции Держать model нажатой: функции вращаются в следующем порядке: dot<sup>1)</sup> → dotgn 25-50-75<sup>2</sup> → dotgn 40-80<sup>2)</sup> → dotgn 60<sup>3</sup> → bal<sup>4)</sup> → trp<sup>5.)</sup> При отпускании кнопки последняя высвеченная функция будет принята.

- 1) см. "площадь запечатки"
- 2) см. "прирост пункта"
- 3) изменение плотности цвета"
- 4) см. "баланс серого"

5) см. "восприятие краски"

Нажать Мосса : Из каждой выбранной функции можно перейти в режим измерения плотности (den) и обратно.

Выбор цвета сост держать color нажатой: группы цвета вращаются в следующем порядке: den  $4c^{1} \rightarrow den.All^{2} \rightarrow den S1...S4^{3}$ . При отпускании кнопки последняя высвеченная группа будет принята.

- 1) Плотность цветов стук Нажать соют! Показание вращается в порядке  $c \rightarrow m \rightarrow v \rightarrow k \rightarrow auto 4c^*$ .
- 2) All: показывает все части цвета одного измерения одновременно (напр. для опознания затяжки цвета). Функцию можно узнать по 4 мигающим запятым. Не работает в комбинации с декоративными цветными красками.

Обратно к den 4c: нажать color 4c: color.

3) Плотность декоративных красок S1...S4. (Pantone, HKS) Нажать соют: Показание вращается в порядке: S1 →  $S2 \rightarrow S3 \rightarrow S4 \rightarrow auto S^*$ . Помимо соответствующих символов den S1...S4 или

dot S1...S4, декоративные краски дополнительно у-

# 🗍 dEn He

**近**4 

🗎 dab6n b0 4) 5) 自 とっぽ

3)

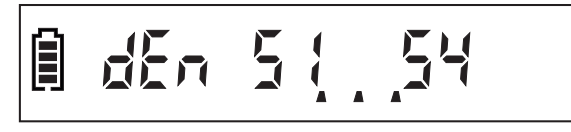

знаваемы по миганию в 1-сек. цикле во время измерения. Пример: на S2 и S4 записаны декоративные краски; S1 и S3 не заняты. См. также: "Записывать декоративную цветную краску" и "Удалить декоративный цвет"

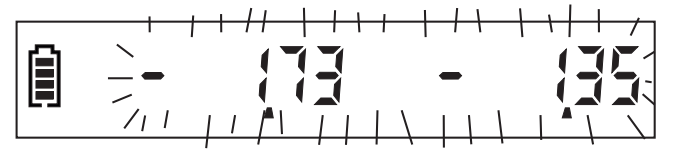

#### \*auto 4с или Оп auto S за Пр

Опознанный цвет будет автоматически приписан, заметно по мигающей запятой. Пример: Опознан пурпурный цвет (маджента) При декоративных цветах (auto S): не опознанные цвета будут показаны в режиме стук

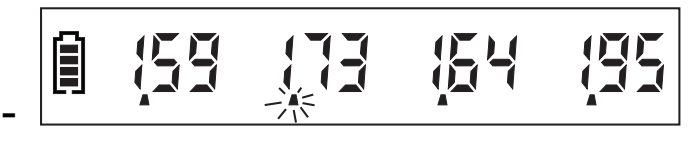

Записывать Для опознания декоративных красок прибором, сначала нужно записать ссылочные цвета.

- 1) Обнуление на белом.
- 2) Через **союг** выбрать свободное поле памяти S1...S4 (заметно по знаку "-, напр.: выбрано S1). Если нет свободного поля памяти, сначала удалить один цвет (см.: удалить декоративный цвет).
- Первое измерение будет записано как ссылочный цвет, все следующие измерения будут ссылаться на эту ссылку.

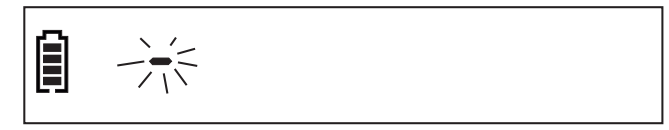

Пользователь должен сам определить данные ссылок и хранить их так же тщательно, как и калибровочную карту.

Удалить декоративный цвет символ clr (clear) и память аннулируется. Пример.: S2 аннулирован.

Все декоративные цвета будут удалены, если в дисплее показан режим auto-S.

Перенос данных Начало (Rekord job) и конец (End job) выбрать при помощи GraphicMenue (опция).

Электропитание Обеспечено со стандартной 9В алкалиновой батареей.

7

Благодаря устройству экономии энергии батарея хватает на около 1 миллион измерений

Для смены батарейки открутите, пожалуйста, шуруп корпуса

Устраняйте пустые батарейки согласно правилам

## Изменение плотности тона

1) Выбрать изменяемую

сти тона плотность тона (см. "При-рост пункта").

- 2) Нажать одновременно call + start ок. 2 сек, пока не замигает табло. Изменить плотность тона (между 10 и 90%) с model(+) или call(-).
- 3) Альтернативно к 2): Поставить головку на середину оптического клина калибровочной карты, держать сал нажатой и двигать головку к + или пока не настроится желаемая плотность.

4) Закончить действие: нажать start

Заданные интервалы "25-50-75%" и "40-80%" не подле-гаются изменениям!

### Калибрование

- 1) Калибровать на белом поле "Zero cal" калибровочной карты.
- 2) Измерить цвет (cmyk или S1-S4).

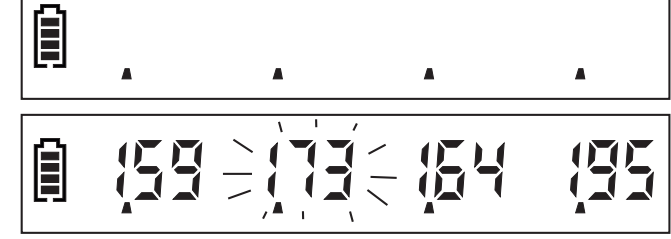

При слишком низком или высоком эталоне Вы услышите сигнал или эталон будет заблокирован.

- 4) Альтернативно к 3): Поставить головку на середину оптического клина калибровочной карты, держать **cal** нажатой и двигать головку к + или -, пока не настроится желаемый эталон.
- 5) Калибрировать следующие цвета: Выбрать цвет на GraphicMenue или через союг и повторить шаг 2), 3) или 4).
- 6) Подтверждение калибровки: Произвести любое измерение.
- 7) Выход из калибровки: нажать одновременно cal + start

При износе рекомендуется сменить калибровочную карту через два года.

Обязательно храните калибровочную карту в сухом и светонепроницаемом месте!

Вклейте сюда новую калибровочную карту

Здесь Вы можете записать свои декоративные цвета

|    | S1 | Здесь вклеить образец |
|----|----|-----------------------|
|    | S1 | Здесь вклеить образец |
|    | S1 | Здесь вклеить образец |
| 10 | S1 | Здесь вклеить образец |

Сообщения об Ошибках Обнуление возможно только на белом.

Обнуление на белом возможно только из режима измерении плотности

Площадь запечатки можно вычислить только, если записан один сплошной тон при минимуме D = 0,5

Калибровка возможна только в пределах D = 0,5 до D = 2,2 и если перед этим был измерен как минимум один сплошной тон

Перед этим должны быть замерены как минимум 2 cmyсплошных цвета при минимум D = 0,5 (не декоративные цвета!)

Trapping Error: При измерении восприятии краски цвета были неправильно комбинированы

Знак пустой батарейки: Необходим смен батарейки; ещё возможно ок. 50 измерений Двойной писк: батарея в критическом состоянии, возможны только единичные измерения

🗎 Sata dEn

🗎 dot Error

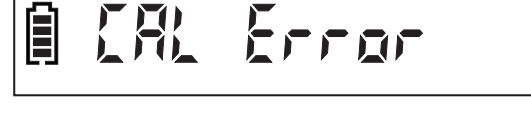

🗎 6RL Error

1 15 1 148 14 1 Err

125

0

1 Soto PAPEr

| Тип                   | Chameleon advanced                                   |
|-----------------------|------------------------------------------------------|
| Функции               | Плотность                                            |
| <b>,</b> .            | Площадь запечатки (0-100%)                           |
|                       | Прирост пункта (25-50-75%, 40-80% и определённое     |
|                       | пользователем)                                       |
|                       | Баланс серого, цветовой баланс,                      |
|                       | Восприятие краски                                    |
| Выбор цвета           | Автоматически или вручную,                           |
| -                     | Шкальные цвета + 4 декоративные краски               |
| Интервал плотностей   | 0-2.7D                                               |
|                       | Дискретизация 0,001 до плотности D = 1,0 (опция)     |
| Повторяемость         | ±0.01 D, ±1%                                         |
| Линейность            | ±0.01 D, ±1%                                         |
| Отклонение            | ±0.02 D, ±2%                                         |
| Источник цвета        | СИД                                                  |
| Перенос данных        | Wireless USB (опция)                                 |
| IR - чувствительность | нет                                                  |
| Скорость измерения    | 0.3 сек.                                             |
| Светофильтр           | 2х линейный (стандарт)                               |
| Геометрия             | 0/45° (по DIN 16536)                                 |
| Размер апертуры       | 3 mm Ø (по DIN 16536)                                |
| Дисплей               | ЖК, 15 знаков                                        |
| Электропитание        | 9V алкалиновая батарейка 6LR61                       |
| Емкость батареи       | <= 1.000.000 измерений                               |
| Габариты              | ДШВ - 206x34x42 мм                                   |
| Bec                   | ок. 150 г                                            |
| Оснасткаг             | Руководство пользователя, портативный                |
|                       | чемоданчик, калибровочная карта, <b>GraphicMenue</b> |

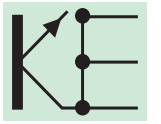

Köth Elektronik Inh. Hans-Peter Nickel Im Lichtenholz 19 D-35043 Marburg

E-mail: <u>info@koeth.de</u> Website:<u>www.koeth.de</u> Tel.: +49 (0)6421 1864278 FAX: +49 (0)6421 1864279